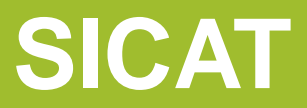

Sistema de información para el inventario, catalogación, valoración y administración de la información técnico-científica del Servicio Geológico Colombiano

# Ejemplo de Búsqueda, Consulta y Acceso a información Geocientífica

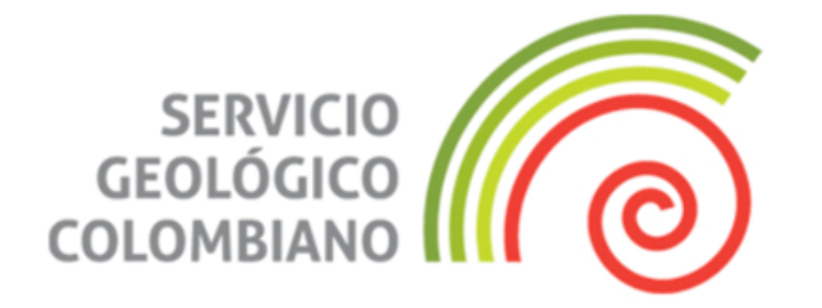

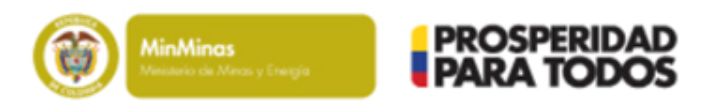

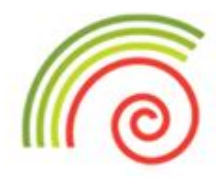

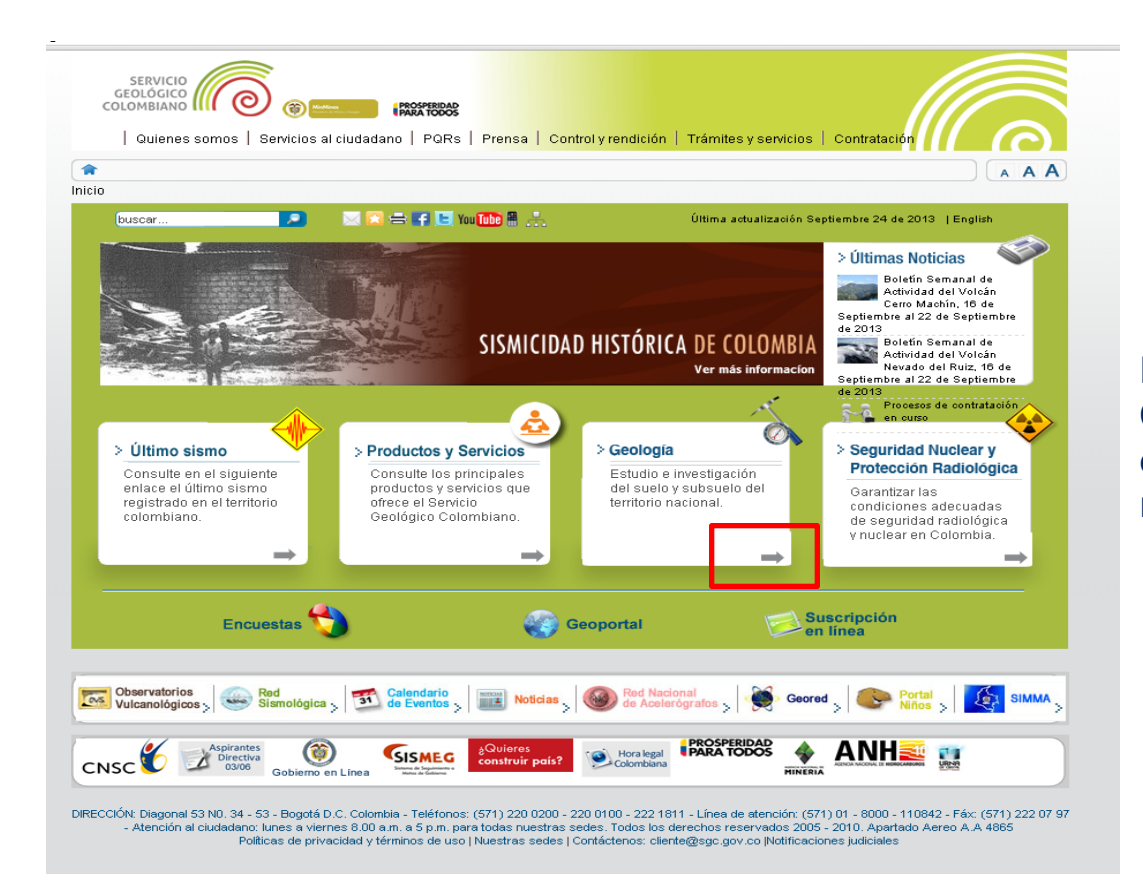

En el sitio Web del Servicio Geológico Colombiano: www.sgc.gov.co, de clic en el enlace "Geología" como aparece resaltado en rojo.

\*Se aconseja utilizar el buscador "Internet Explorer" o "Google Chrome", para una correcta funcionalidad del aplicativo. Asimismo, que este *buscador tenga desactivado el bloqueador de elementos emergentes, para que sea posible la descarga del archivo.* 

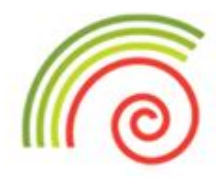

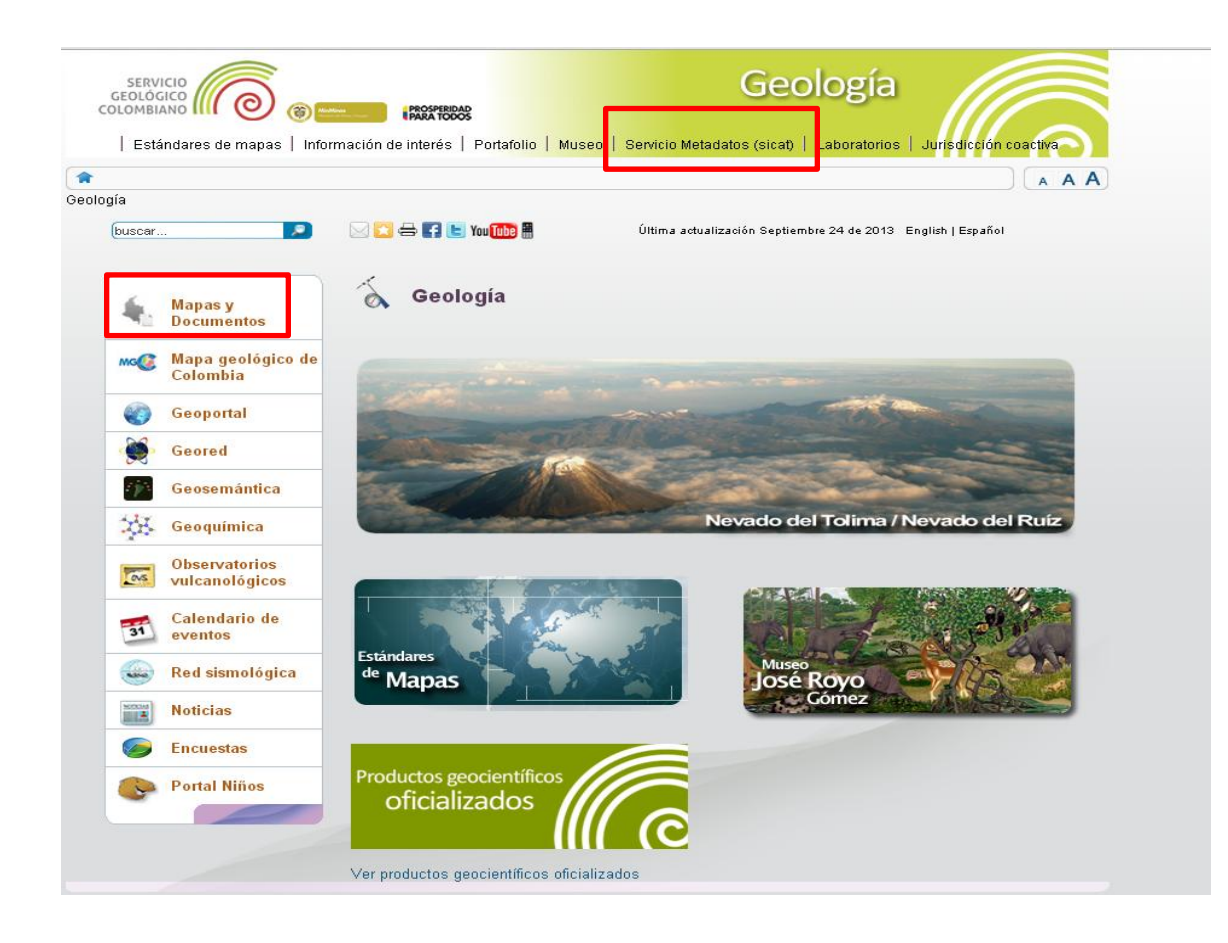

Una vez se haya ingresado de clic en *"Servicio Metadatos (sicat)", o "Mapas y Documentos"*, como aparece resaltado en color rojo.

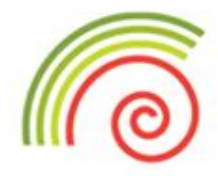

| SERVICIO<br>GEOLÓGICO<br>COLOMBIANO                                                                                                    | 6             | (in the second second s | PROSPERIDAD<br>PARA TODOS                                                                                                    |        |        |                  | 6        |  |
|----------------------------------------------------------------------------------------------------|---------------|----------------------------------------------------------------------------------------------------|----------------------------------------------------------------------------------------------------|--------|--------|------------------|----------|--|
|                                                                                                    |               |                                                                                                    |                                                                                                    | SICAT  |        |                  |          |  |
| Sistema de información para el inventario, catalogación, valoración y administración de la información técnico-científica                                      |               |                                                                                                    |                                                                                                    |        |        |                  |          |  |
| CONSULTA BÁSICA                                                                                                    |               |                                                                                                    |                                                                                                    |        |        |                  |          |  |
|                                                                                                    |               |                                                                                                    |                                                                                                    |        |        | < Volver al Menú | << Atrás |  |
|                                                                                                    | Título :      | geolog plancha 22                                                                                                    | 29                                                                                                    |        |        |                  |          |  |
|                                                                                                    | Autor .       | Selec 💌                                                                                                    |                                                                                                    |        |        |                  | ~        |  |
| Iden                                                                                                    | tificador :   |                                                                                                    |                                                                                                    |        |        |                  |          |  |
|                                                                                                    | Tema :        |                                                                                                    |                                                                                                    |        |        |                  |          |  |
|                                                                                                    | Lugar :       |                                                                                                    |                                                                                                    |        |        |                  |          |  |
| Año de Pul                                                                                                    | blicación :   |                                                                                                    |                                                                                                    |        |        |                  |          |  |
| Tipo de documento : Seleccione                                                                                                    |               |                                                                                                    | *                                                                                                    |        |        |                  |          |  |
|                                                                                                    | Serie 🛓       |                                                                                                    |                                                                                                    |        |        |                  |          |  |
| Solo P                                                                                                    | roductos      |                                                                                                    |                                                                                                    |        | •      |                  |          |  |
|                                                                                                    | L             |                                                                                                    |                                                                                                    | Buscar |        |                  |          |  |
|                                                                                                    | <u>TÍTULO</u> |                                                                                                    |                                                                                                    |        | RESUMI | <u>un</u>        |          |  |
| <u>Cuadrángulo K-12 Guateque: Geología de las</u><br>planchas 210 Guateque y plancha 229 Gachalá.<br>Escala 1-100.000, Año 1975, versión estandarizada<br>2010 |               |                                                                                                    | Este metadato del producto contiene una memoria explicativa del cuadrángulo K-12<br>Guateque, para las planchas 210 Guateque y 229 Gachalá y dos mapa geológicos de las<br>planchas 229 Gachalá y 210 Guateque escala 1:100.000. Tenga en cuenta que la<br>información que presenta este metadato no permite la descarga del PDF ni el despliegu<br>de la muestra gráfica por ser el que reúne la información respecto a este tema. Si requier<br>conocer el (los) elemento(s) asociados a este producto y su(s) archivo(s) digital(es) de<br>clic en el botón ubicado al lado derecho.                                                                                                    |        |        |                  |          |  |
| Geología del cinturón esmeraldifero oriental,<br>planchas 210, 228 Y 229, Versión 2008,                                                                        |               |                                                                                                    | Este metadato del producto agrupa un informe un mapa relacionados con el estudio<br>realizado en el área del cinturón esmeraldífero oriental (CEDR) se ubica al oriente de<br>Bogotá, sobre el borde o cinetal de la cordillera, sitia en el cual afloran rocas<br>sedimentarias paleozoicas y cretácicas, cubiertas en algunos sectores por depósitos<br>sedimentarios cuatemanicos de origen coluvial y duvial. La sucesión litoestratigráfica en<br>el Cinturón Esmeraldífero Oriental inicia con una secuencia basal areno-lodosa del<br>Paleozoico superior correspondiente al Grupo Farallones, sobre la cual descansan<br>inconformemente las unidades basales del Cretácico inferior (formaciones Patá, Chivor,<br>Ubádá o Santa Rosa) en las cuales se registra los primeros avances del mar Cretácico<br>sobre esta región. Tenga en cuenta que la información que presenta este metadato no<br>permite la descarga del PDF ni el despliegue de la muestra gráfica por ser el que reime la<br>información respecto a este tema. Si requiere concer el (log) elemento(s) asociados a<br>este producto y su(s) archivo(s) digital(es) de cic en el botón ubicado al lado derecho. |        |        |                  |          |  |
|                                                                                                    |               |                                                                                                    |                                                                                                    |        |        |                  |          |  |

Como sugerencia, cologue en el título palabras campo que identifiquen el tema de interés, por ejemplo en este caso "cuenca piloto". Asimismo, puede indicar que la búsqueda sea de "Solo productos", de clic en "Buscar" v aparecerán los resultados de la búsqueda, luego de clic en el botón ("Mostrar componentes del producto") ubicado al lado derecho del resumen del producto de interés. Los pasos anteriores se resaltan en color rojo.

\*Adicionalmente en el aplicativo, se puede buscar información por: Autor, Tema, Lugar, Año de Publicación y Tipo de documento.

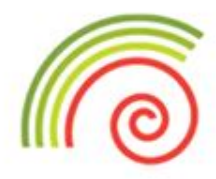

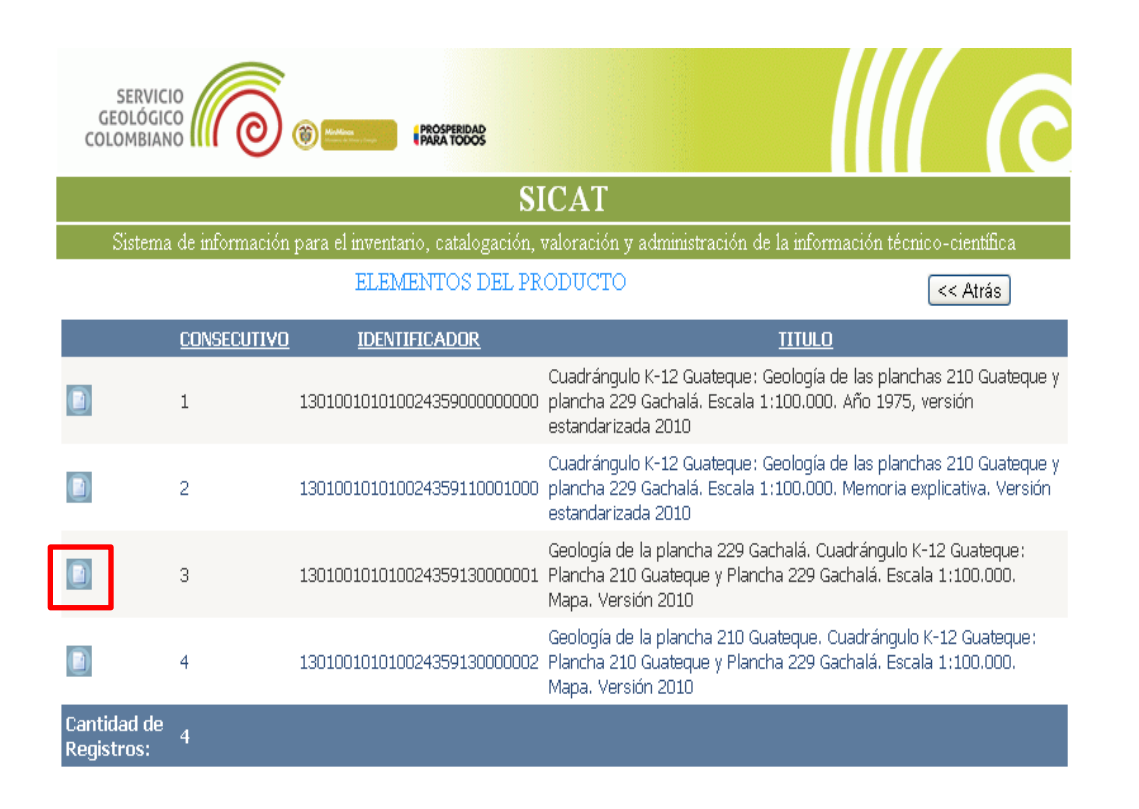

Una vez realizado el paso anterior, se despliega la lista de elementos que pertenecen a ese producto.

Para acceder a la información, de clic en el botón ubicado al lado izquierdo, a partir de la segunda opción de los registros de los metadatos encontrados, como se resalta en color rojo.

\* En todos los casos el primer registro contiene el metadato del producto el cual no permite la descarga del PDF ni el despliegue de la muestra gráfica por ser el que reúne la información respecto a este tema.

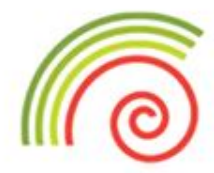

| SICAT1                                                                                                    |                                                                                                    |                       |                                   |  |  |  |  |  |  |  |  |
|----------------------------------------------------------------------------------------------------|----------------------------------------------------------------------------------------------------|-----------------------|-----------------------------------|--|--|--|--|--|--|--|--|
| Sistema de información para el inventario, catalogación, valoración y administración de la información técnico-científica |                                                                                                    |                       |                                   |  |  |  |  |  |  |  |  |
| DETALLES CONSULTA GENERAL                                                                                                 |                                                                                                    |                       |                                   |  |  |  |  |  |  |  |  |
| Fecha de generación de la página : 24/09/2013 18:20:07                                                                    |                                                                                                    |                       |                                   |  |  |  |  |  |  |  |  |
|                                                                                                    |                                                                                                    | < Volver :            | al Menú 🛛 << Atrás 🛛 Exportar XML |  |  |  |  |  |  |  |  |
| INFORMACIÓN DEL METADATO                                                                                                  |                                                                                                    |                       |                                   |  |  |  |  |  |  |  |  |
| Identificador :                                                                                                    | 130100101010024359130000001                                                                                                    | Fecha de Creación :   | 1/ene/1975                        |  |  |  |  |  |  |  |  |
| Idioma :                                                                                                    | ESPAÑOL                                                                                                    | Conjunto de Caractere | s: 8859part1                      |  |  |  |  |  |  |  |  |
| Norma de metadatos :                                                                                                    | 19115                                                                                                    | Versión de la norma : | 2003                              |  |  |  |  |  |  |  |  |
| Mención                                                                                                    |                                                                                                    |                       |                                   |  |  |  |  |  |  |  |  |
| Título :                                                                                                    | Geología de la plancha 229 Gachalá. Cuadrángulo K-12 Guateque: Plancha 210 Guateque y Plancha<br>229 Gachalá. Escala 1:100.000. Mapa. Versión 2010 |                       |                                   |  |  |  |  |  |  |  |  |
| Edición :                                                                                                    | V. 1.0                                                                                                    |                       |                                   |  |  |  |  |  |  |  |  |
| Techer                                                                                                    |                                                                                                    |                       |                                   |  |  |  |  |  |  |  |  |
|                                                                                                    | Tino de Fecha                                                                                                    | chas                  | Fecha                             |  |  |  |  |  |  |  |  |
| Creación                                                                                                    | Tipo de l'echa                                                                                                    | 01/ene/1975           | 01/ene/1975                       |  |  |  |  |  |  |  |  |
|                                                                                                    |                                                                                                    | 1                     |                                   |  |  |  |  |  |  |  |  |
| Presentación                                                                                                    |                                                                                                    |                       |                                   |  |  |  |  |  |  |  |  |
|                                                                                                    | Forma de presentación                                                                                                    |                       |                                   |  |  |  |  |  |  |  |  |
| Documento digital                                                                                                    |                                                                                                    |                       |                                   |  |  |  |  |  |  |  |  |
| Copia impresa del docum                                                                                                   | ento                                                                                                    |                       |                                   |  |  |  |  |  |  |  |  |

| Punto de contacto                           |                                                            |       |                        |  |  |  |  |  |
|---------------------------------------------|------------------------------------------------------------|-------|------------------------|--|--|--|--|--|
| Nombre                                      | Organización                                               | Cargo | Rol                    |  |  |  |  |  |
| Ulloa, C.                                   | INGEOMINAS                                                 |       | Investigador Principal |  |  |  |  |  |
| Camacho, G.                                 | INGEOMINAS                                                 |       | Investigador Principal |  |  |  |  |  |
| Escobar, R.                                 | INGEOMINAS                                                 |       | Investigador Principal |  |  |  |  |  |
| INGEOMINAS                                  | Instituto Colombiano de Geología y Minería -<br>INGEOMINAS |       | Autor Corporativo      |  |  |  |  |  |
| Fondos Documentales /<br>Biblioteca Central |                                                            |       | Custodio               |  |  |  |  |  |

#### Resumen :

Mapa geológico de la plancha 229 Gachala 1: 100.000. En el mapa se observa la geología mostrando las formaciones y estructuras geológicas aflorantes en esta zona, así como rumbos y buzamientos presentes.

Aparecerá la plantilla del metadato de la información respecto del documento de interés.

Información suplementaria :

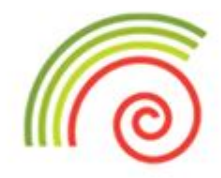

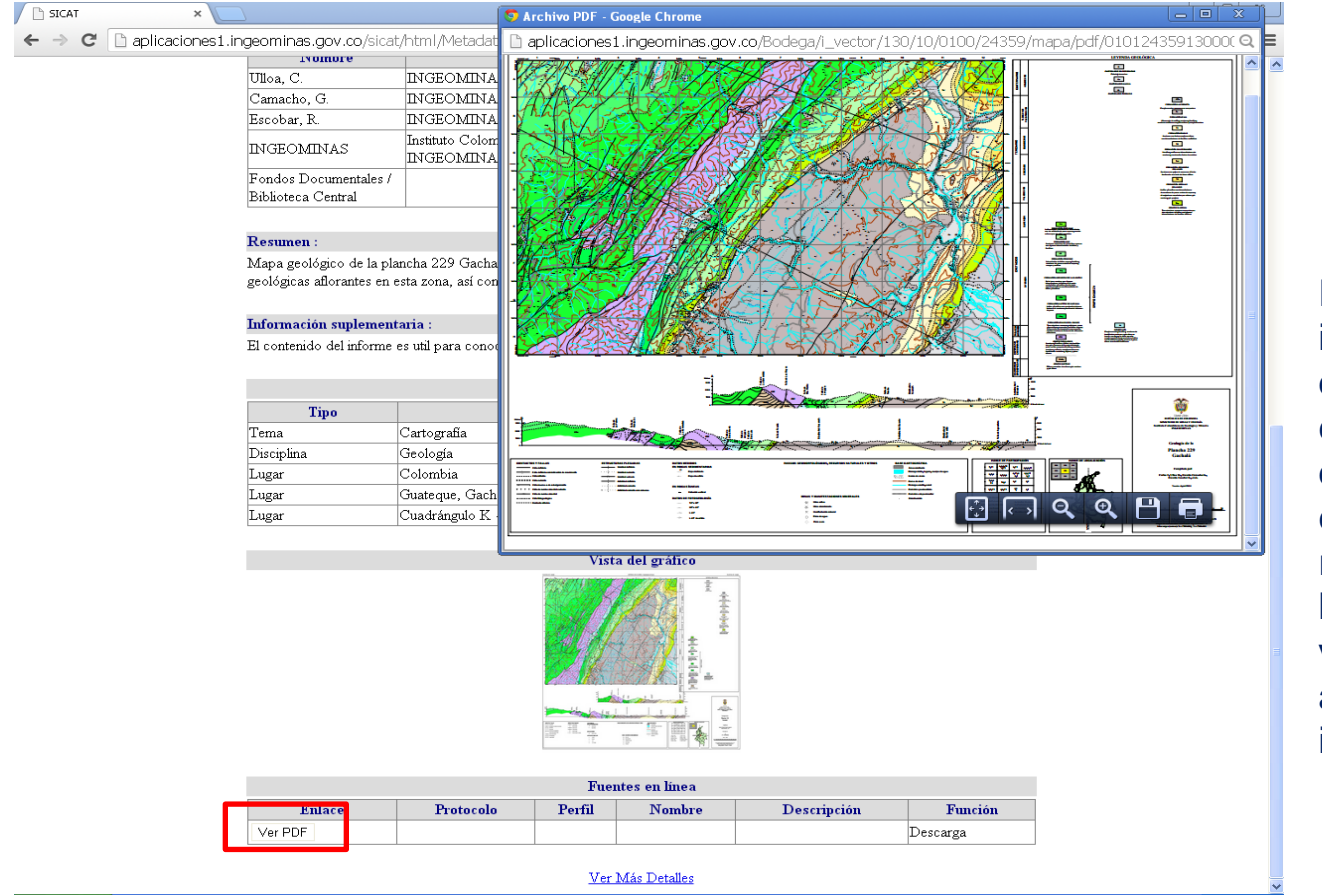

En la parte inferior izquierda de la plantilla del metadato, encontrará el enlace con la opción de descarga del PDF, de clic en "Ver PDF", como se resalta en color rojo, con lo cual se desplegará una ventana nueva con el archivo del documento de interés.

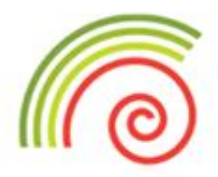

# GRACIAS